# User Guide: Running the Flight Ticket Form Android App

## Introduction

The **Flight Ticket Form** app is an Android application that loads a web-based form inside a WebView. This guide provides step-by-step instructions to set up, run, and use the application.

## Prerequisites

Before running the application, ensure you have the following:

- A computer with Android Studio installed.
- A physical Android device or an emulator configured.
- Internet access.

#### Step 1: Clone or Download the Source Code

- 1. Open a terminal or command prompt.
- Navigate to the desired directory and clone the repository: git clone <u>https://github.com/brahmaputraS/flight-ticket-booking.git</u> or download the ZIP file and extract it.

## **Step 2: Open the Project in Android Studio**

- 1. Launch Android Studio.
- 2. Click on **Open** and select the extracted project folder.
- 3. Allow Android Studio to sync and build the project.

#### Step 3: Configure and Run the App

#### 1. Enable Internet Permission:

Open AndroidManifest.xml and confirm the following permission is present:
<uses-permission android:name="android.permission.INTERNET"/>

#### 2. Run the App:

- Click on **Run ►** in Android Studio or use the shortcut Shift + F10.
- Choose a connected device or an emulator.

## Step 4: Using the App

- 1. Upon launching, the app loads a web page inside a WebView.
- 2. The form URL loaded is: https://custom-form-c673d.web.app/
- 3. Users can fill out and submit the form as required.
- 4. Navigation:
  - Press the back button to return to the previous web page.
  - If no previous page exists, the app exits.

## Troubleshooting

#### Issue: WebView Not Loading

- Ensure the device/emulator has an active internet connection.
- Check log messages in Logcat (Alt + 6 in Android Studio) for errors.

#### Issue: App Crashing on Launch

- Make sure the minimum SDK version matches your device/emulator.
- Ensure all dependencies in build.gradle are properly installed.

#### Screenshot:

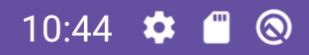

# AIR TICKET BOOKING REQUEST FORM

# **CUSTOMER DATA**

First Name

Last Name

Mobile Number

E-mail

Address

City

| 10:44 | 🌣 🗂 🛞          |  |
|-------|----------------|--|
|       | E-mail         |  |
|       | Address        |  |
|       | City           |  |
|       | Postal Code    |  |
|       | Country        |  |
|       | ITINERARY      |  |
|       | Departure Date |  |
|       | Class          |  |
|       | From           |  |
|       |                |  |

| 10:44 | 🌣 🗂 🛞         | ▼⊿ |  |
|-------|---------------|----|--|
|       |               |    |  |
|       | То            |    |  |
|       | Return Date   |    |  |
|       | ~             |    |  |
|       |               |    |  |
|       | Return Class  |    |  |
|       |               |    |  |
|       | Return From   |    |  |
|       |               |    |  |
|       | Return To     |    |  |
|       |               | J  |  |
|       | PASSENGERS    |    |  |
|       | First Name    |    |  |
|       |               |    |  |
|       | Last Name     |    |  |
|       |               | J  |  |
|       | Passport Data |    |  |
|       |               |    |  |

| 10:45 | 🌣 🗂 🛞                                                   | ▼⊿ |  |
|-------|---------------------------------------------------------|----|--|
|       |                                                         | J  |  |
|       |                                                         |    |  |
|       | Last Name                                               |    |  |
|       |                                                         |    |  |
|       | Passport Data                                           |    |  |
|       | •                                                       | J  |  |
|       | Visa Expiry Date                                        |    |  |
|       | ×                                                       |    |  |
|       | Date of Birth ————————————————————————————————————      |    |  |
|       | ~~~~~~~~~~~~~~~~~~~~~~~~~~~~~~~~~~~~~~                  |    |  |
|       |                                                         | J  |  |
|       | DELIVERY                                                |    |  |
|       | — Date of Delivery ———————————————————————————————————— |    |  |
|       | ~                                                       |    |  |
|       |                                                         | J  |  |
|       |                                                         |    |  |
|       | Delivery Address                                        |    |  |
|       |                                                         |    |  |
|       |                                                         |    |  |
|       |                                                         | J  |  |
|       | SUBMIT                                                  |    |  |
|       |                                                         |    |  |

## Conclusion

You have successfully set up and run the **Flight Ticket Form** app. You can now modify or enhance it further based on your requirements.